# 中国学前教育研究会

## 单位会员网上申请及结果查询办法

一、新会员申请方法

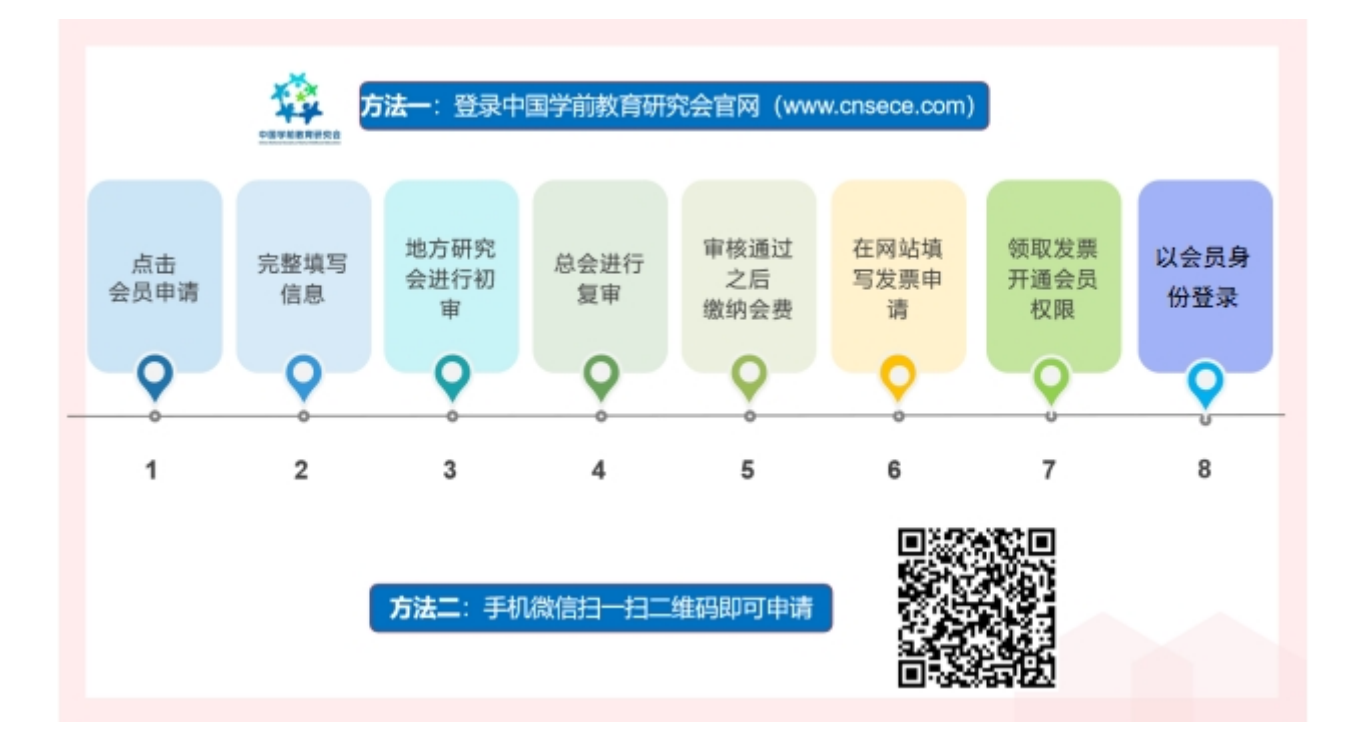

#### 二、具体操作步骤

第一步:打开中国学前教育研究会官网<u>http://www.cnsece.com</u>,点击"会员申请"。

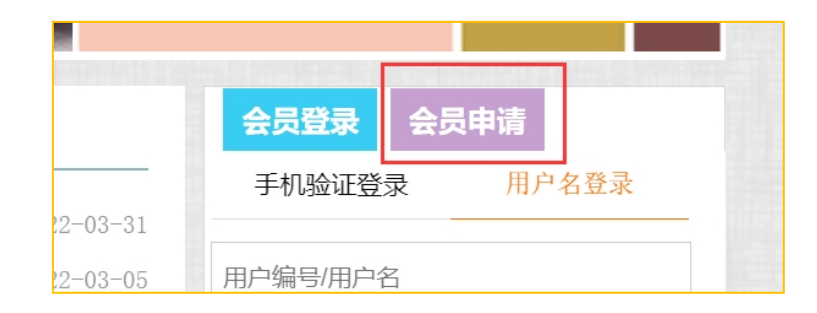

#### 第二步:选择申请"会员类型"。

| 🙁 单位会员登记 | ② 个人会员登记 |
|----------|----------|
|----------|----------|

第三步:仔细阅读相关内容,点击"我已阅读并同意以上内容"。

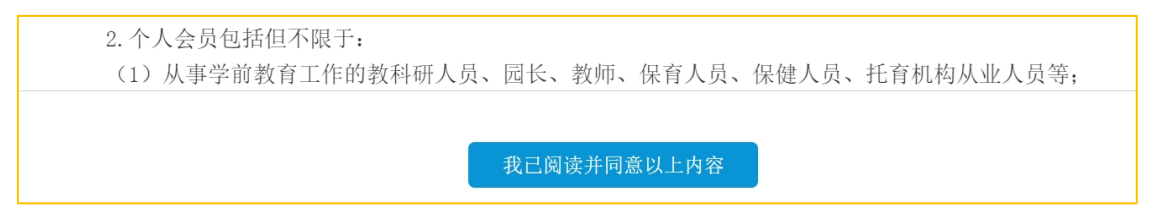

第四步:选择省份或直属市,北京、上海、重庆、大连、深圳、宁波、珠海、厦门为 直属市,部队园请选择"军队"。

|     | 选择省份或直属市    |     |             |     |     |     |     |     |     |     |
|-----|-------------|-----|-------------|-----|-----|-----|-----|-----|-----|-----|
| 直属市 | 北京市         | 上海市 | 天津市         | 重庆市 | 青岛市 | 大连市 | 宁波市 | 深圳市 | 珠海市 | 厦门市 |
| A   | 安徽省         |     |             |     |     |     |     |     |     |     |
| F   | 福建省         |     |             |     |     |     |     |     |     |     |
|     | Z           | 浙江省 | Î           |     |     |     |     |     |     |     |
|     | 其他 军队 香港特别行 |     | 亍政区 澳门特别行政区 |     |     | 台湾省 |     |     |     |     |
|     |             |     |             |     |     |     |     |     |     |     |
|     |             |     |             |     |     |     |     |     |     |     |

第五步:填写完成表格,点击"提交"。

三、特别说明

1. 单位会员报名的表格中,联系电话或单位电话为固定电话。如0755-81234567。

2.

下图中请将"统一社会信用代码"栏填写完整。之后参加研究会的活动报名时以此号进行 验证,请谨记!

| 单位会员登记      |                      | 信息填报查询                         |
|-------------|----------------------|--------------------------------|
| R           |                      |                                |
| 2 🕘 请选择所属片区 | 〇组织机构代码<br>●统一社会信用代码 | 】 🕘 如 <mark>社会团体法人登记证书"</mark> |
|             | (接收申请结果)Email        | ● 请输入内容                        |

注册时的**手机号**为单位会员登录时的重要方式,也请谨记!

| 传真   |          |              |
|------|----------|--------------|
| 手机号码 |          | ▶ 请输入手机号码    |
|      |          |              |
| 으て粉ら | ۱.<br>۱. | ① 注於) 新闻 ( 新 |

3. 如果提交报名信息后,显示**统一社会信用代码**或**手机号**已存在,说明系统里已有之前的登记信息,可以直接对公转账缴费。

4. 申请人可先在研究会官网首页的"会员专区"进行了解有关会员的相关问题。

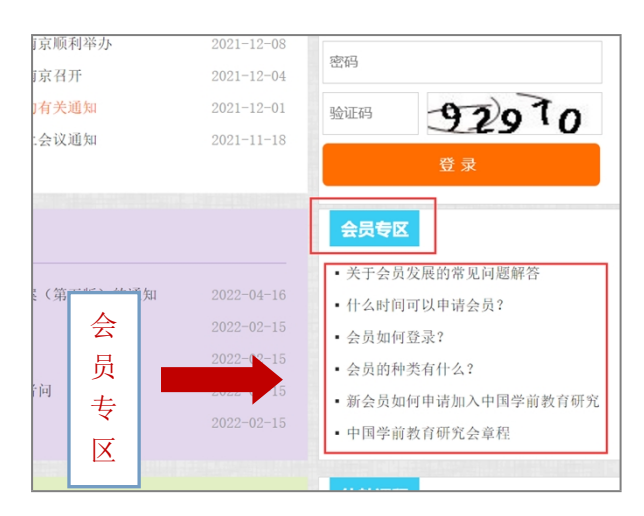

#### 四、报名结果查询及缴费方法

第一步:打开中国学前教育研究会官网<u>http://www.cnsece.com</u>,点击"单位会员报名结 果查询"。

| Cinsece        |            | 的教育<br>Society of Early Ch | 研究合        |       |
|----------------|------------|----------------------------|------------|-------|
| 首页             | 研究会工作 🗸    | 幼教资讯 🗸                     | 公共政策       | 课题研   |
| 推荐 : 会员证书打印    | 个人会员报名结果查试 | 每及缴费 个人会员发                 | 票申请 单位会员报名 | 名结果查询 |
| 当前位置: 报名 > 报名者 | 到          | 1                          |            |       |
| 结果查询           | *组织机构      | 代码或其他有效证件:                 |            | 搜索    |

第二步:输入"单位名称"和"统一社会信用代码"或其他有效证件(社会团体法人登记证书),即可查询结果。

报名状态中如显示"等待审批",则暂时不能缴费。

| 体用才         | - )/ | 上十//           | 抽击//      |        |        |
|-------------|------|----------------|-----------|--------|--------|
| <b>给朱</b> 生 | [11] | 「「」」「」」「」」「」」」 |           |        |        |
| *单位名称:      |      | *组织机构代码或其      | 他有效证件: 78 |        | 搜索     |
| 编号          | 单位名称 | 单位负责人          | 组织机构代码    | 其他有效证件 | 联系     |
| 0530000     | 5    | <b>******</b>  |           | 7      | 158187 |

| 区域          | 会员证编号 | 状态   | 说明 缴费状态  | 操作    |
|-------------|-------|------|----------|-------|
| 天津市 天津市 南开区 |       | 等待审批 | <b>*</b> | 预览 下载 |

报名状态中如显示"**审批通过**",则可进行转账缴费。

|     | 区域      | 会员证编号 | 状态   | 说明 | 缴费状态 | 操  | 作  |
|-----|---------|-------|------|----|------|----|----|
| 天津市 | 天津市 南开区 |       | 审批通过 |    |      | 预览 | 下载 |

以下是中国学前教育研究会对公账户信息:

户 名: 中国学前教育研究会

账号: 01090343000120105199875

开户行: 北京银行北太平庄支行

转账时务必在备注栏写明"单位名称+手机号码"。

第三步: 缴费后请在研究会官网或扫描以下二维码填写"单位会员转账缴费登记表"

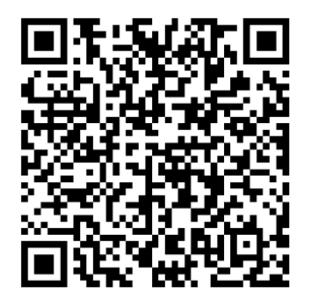

单位会员转账缴费登记表

第四步,领取发票后可在研究会官网选择"手机验证"登录。

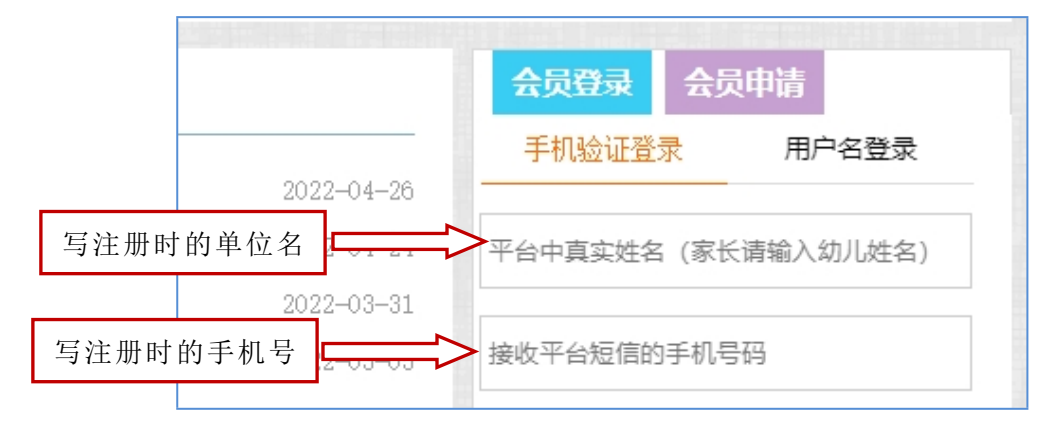

### 五、单位会员信息的修改方法

1. 登录"中国学前教育研究会"官网,点击进入"信息化平台";
2. 在"人员管理"——"我的账户"页面修改会员信息。

| 功能区 | 人员管理-我的账 | 户账号切换                      | 修改密   | 码 打印会员证 查看会员信息 编辑会员信息 |
|-----|----------|----------------------------|-------|-----------------------|
| 内账户 | 我的账户信息   |                            |       |                       |
|     | 当前头像:    | 修成会员信息<br>IP和PNG文件,最大1024M |       |                       |
|     | 水晶:      | 0                          |       |                       |
|     | 用户编号:    | T11571845                  | 密码:   | □修改密码                 |
|     | 姓名:      |                            | 用户名:  |                       |
|     | 权限:      | 会员                         | 职务名称: | 修改登录的王机               |
|     | 身份证号码:   |                            | 学历:   | 请选择学历 > _ 号码          |
|     | 性别:      | ●男○女                       | 移动电话: | 修改手机号码                |
|     | 生日:      | 0001-01-01                 | 电子邮件: |                       |

技术咨询电话: 15010064238 (杜老师)